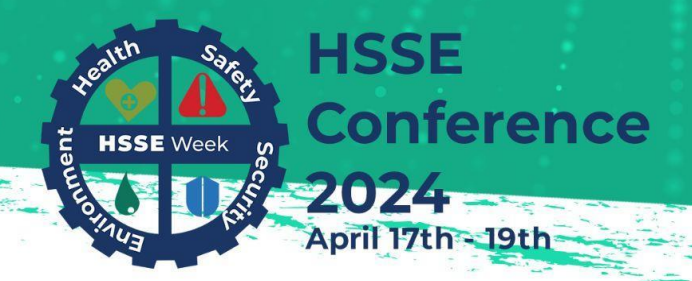

Safeguarding Lives and Livelihood: Challenges in Health, Safety and Security

# HSSE Conference 2024

Safeguarding Lives and Livelihood -Challenges in Health, Safety and Security 17th - 19th April 2024

> Login FAQs

## Introduction

The Cipriani College of Labour and Co-operative Studies thanks you for choosing to participate in the Health, Safety, Security, and the Environment (HSSE) Conference 2024. Please use this FAQ to assist you if you are having trouble logging into Zoom. The most common FAQs can be found in this document.

### FAQS

- **4** How would I know if I have the Zoom App installed?
- **4** What can I do if I forget my Zoom password?
- **4** I cannot access the Conference sessions.

Logged in to the wrong Zoom Account

Email address registered with is not associated with a Zoom Account.

- **4** I do not know which sessions I am supposed to go to.
- **4** My issues are not addressed in this document.

## How would I know if I have the Zoom App installed?

Go to the search box in your taskbar on your desktop or laptop and type in "Zoom". If the Zoom App is installed on your desktop/laptop, it would appear as below.

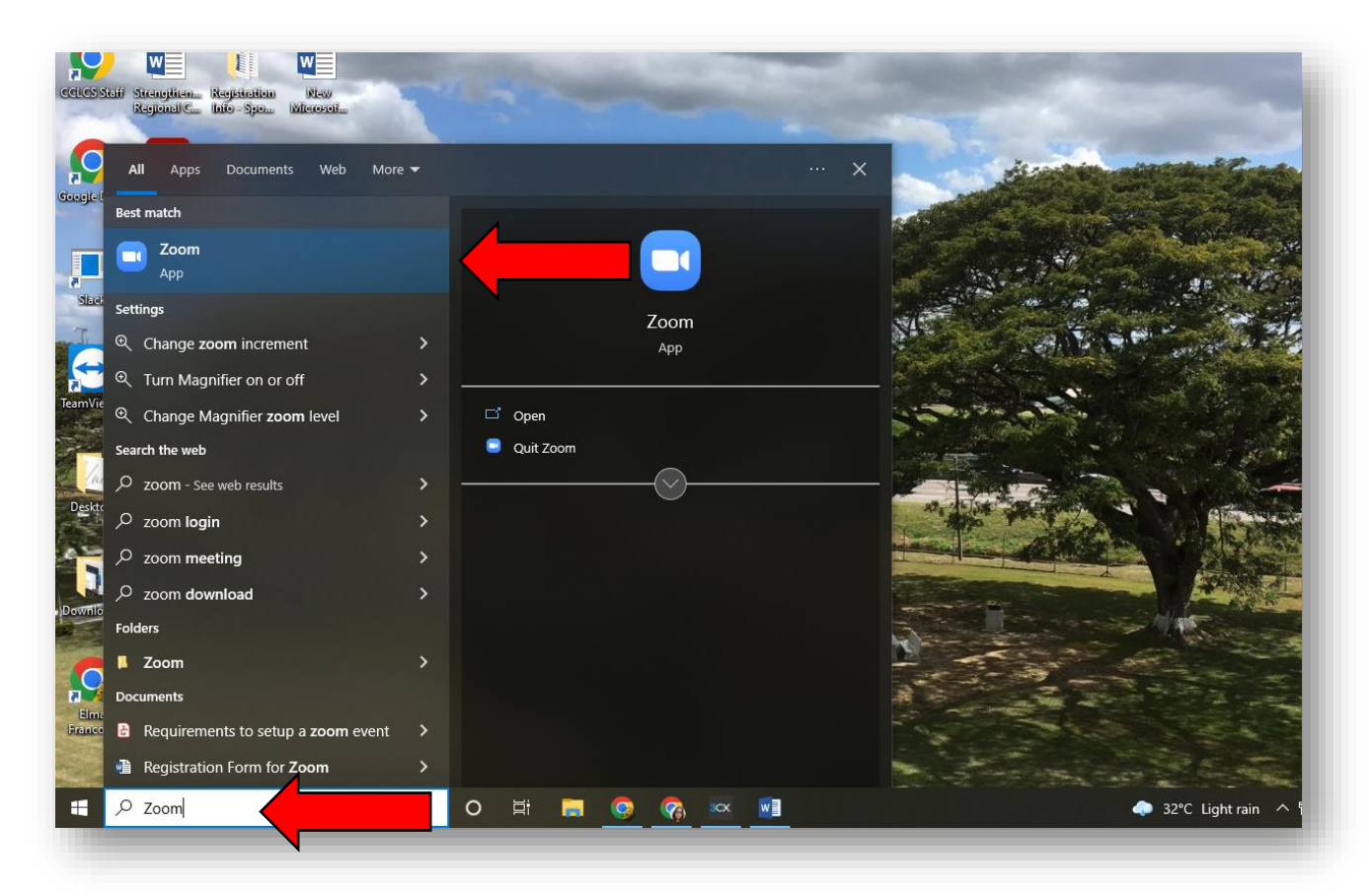

If it does not show up, you will be required to download the app via the link below.

https://zoom.us/download

# What can I do if I forget my Zoom password?

If you cannot remember your ZOOM password, please click the link below to get a new one.

### https://us06web.zoom.us/forgot\_password

Enter the email address you think is associated with the Zoom Account and select "Send"

| ⇒ C 🌘 us0 | 6web.zoom.us/forg | got_password    |               |                        |                      |                     |      |        |             |
|-----------|-------------------|-----------------|---------------|------------------------|----------------------|---------------------|------|--------|-------------|
|           |                   |                 |               |                        |                      |                     |      | REQI   | JEST A DEMO |
| zoom      | SOLUTIONS -       | PLANS & PRICING | CONTACT SALES | RESOURCES <del>-</del> |                      |                     | JOIN | HOST 🗸 | SIGN IN     |
|           |                   |                 | _             |                        | 12                   |                     |      |        |             |
|           |                   |                 | Forg          | ot your pa             | assword?             |                     |      |        |             |
|           |                   |                 | Don't wor     | rry. Resetting your pa | issword is easy, jus | t tell us the email |      |        |             |
|           |                   |                 | address yo    | ou registered with Z   | oom.                 |                     |      |        |             |
|           |                   |                 | Emai          | il Address             | •                    |                     |      |        |             |
|           |                   |                 |               |                        |                      |                     | -    |        |             |
|           |                   |                 | l'n           | m not a robot          | 2                    |                     |      |        |             |
|           |                   |                 |               |                        | Privacy - Terms      |                     |      |        |             |
|           |                   |                 |               | Send                   |                      |                     |      |        |             |
|           |                   |                 |               |                        |                      |                     |      |        |             |
|           |                   |                 |               |                        |                      |                     |      |        |             |
|           |                   |                 |               |                        |                      |                     |      |        |             |
|           |                   |                 |               |                        |                      |                     |      |        |             |

Check your email for the link to reset your Zoom password and follow the instructions stated there. Once you have the new password, please keep your password safe and secure.

## I cannot access the Conference sessions.

The most common reasons you may not be able to access the sessions are:

- You are logged in to the wrong Zoom Account
- The email address you registered with is not associated with a Zoom Account.

#### Logged in to the wrong Zoom Account

You will only get access to the workshops once you are logged into the *Zoom Account you registered with*.

You will only gain access to the Zoom Event by using the email address to which your ticket was sent.

Messages like the following images will show up if you are logged into the wrong account.

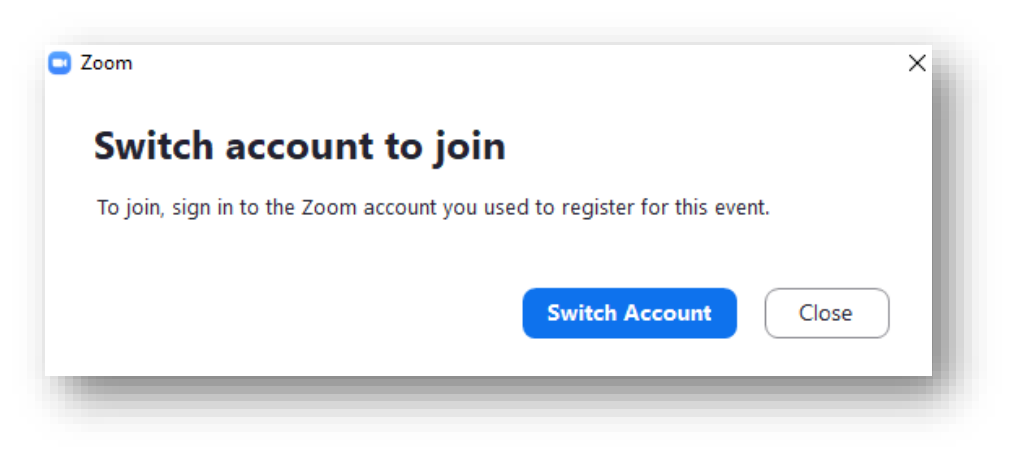

Message 1.

Message 2.

| S CONS                                                                 |   |
|------------------------------------------------------------------------|---|
| You don't have access to this ticket                                   |   |
| You are trying to access a ticket associated with a different account. |   |
| Switch Account View Event Detail                                       |   |
|                                                                        |   |
|                                                                        | _ |

To see which account you are logged into, open the Zoom App then click the profile icon on the upper right.

Here you will be able to see which email address you are currently signed in with.

| ()<br>leetings | Contacts   | لی<br>Apps   | 다.<br>Whiteboard | s                               | (P    |
|----------------|------------|--------------|------------------|---------------------------------|-------|
|                |            |              |                  | Tia Bharath<br>vin***@gmail.com | BASIC |
| 1              | C. autor S |              |                  | 😮 Set a Personal Note           |       |
|                |            | 02.          |                  | O Settings                      |       |
|                |            | Uک.<br>Tuesd | lay, May 31,     | Available                       |       |
|                |            |              |                  | Away                            |       |
|                |            |              |                  | Do not disturb                  | >     |
|                |            |              |                  | My Profile                      |       |

. .

Select "Switch Account" or "Sign Out" and sign in again with the appropriate Zoom Account.

| <> 0          | Q Search             | Ctrl+F              | Home          | Chat       | ()<br>Meetings | 음<br>Contacts | ි<br>Apps   | C<br>Whiteboards |                                    | 1     |
|---------------|----------------------|---------------------|---------------|------------|----------------|---------------|-------------|------------------|------------------------------------|-------|
| SPECIAL OFFER | Save 409<br>Get Offe | % off your fi<br>er | rst year of I | Pro Annual | + 1 Year Unli  | mited Whitel  | boards free | e when you ι     | Tia Bharath<br>vin***@gmail.com →  | DASIC |
|               |                      |                     |               |            |                |               |             |                  | 😮 Set a Personal Note              |       |
|               |                      |                     |               |            |                |               |             |                  | Settings                           |       |
|               |                      |                     |               |            |                |               | 02:         | 01 F             | Available                          |       |
|               |                      |                     | G             |            |                |               | Tuesd       | ay, May 31,      | • Away                             |       |
|               |                      |                     |               |            |                |               |             |                  | <ul> <li>Do not disturb</li> </ul> | >     |
|               | New Meet             | ting ~              | Joir          | n          |                |               |             |                  | My Profile                         |       |
|               |                      |                     |               |            |                |               |             |                  | Help                               | >     |
|               | 10                   |                     |               |            |                |               | No upcor    | ning meetin      | Check for Updates                  |       |
|               | 19                   |                     |               |            |                |               | No upcor    | ning meetin      | Switch to Portrait View            |       |
|               | Schedul              | e                   | Share S       | creen      |                |               |             |                  | Switch Account                     |       |
|               |                      |                     |               |            |                |               |             |                  | Sign Out                           |       |
|               |                      |                     |               |            |                |               |             |                  | Buy a License                      |       |

Once you have successfully logged in, proceed to your confirmation emails to join the Conference

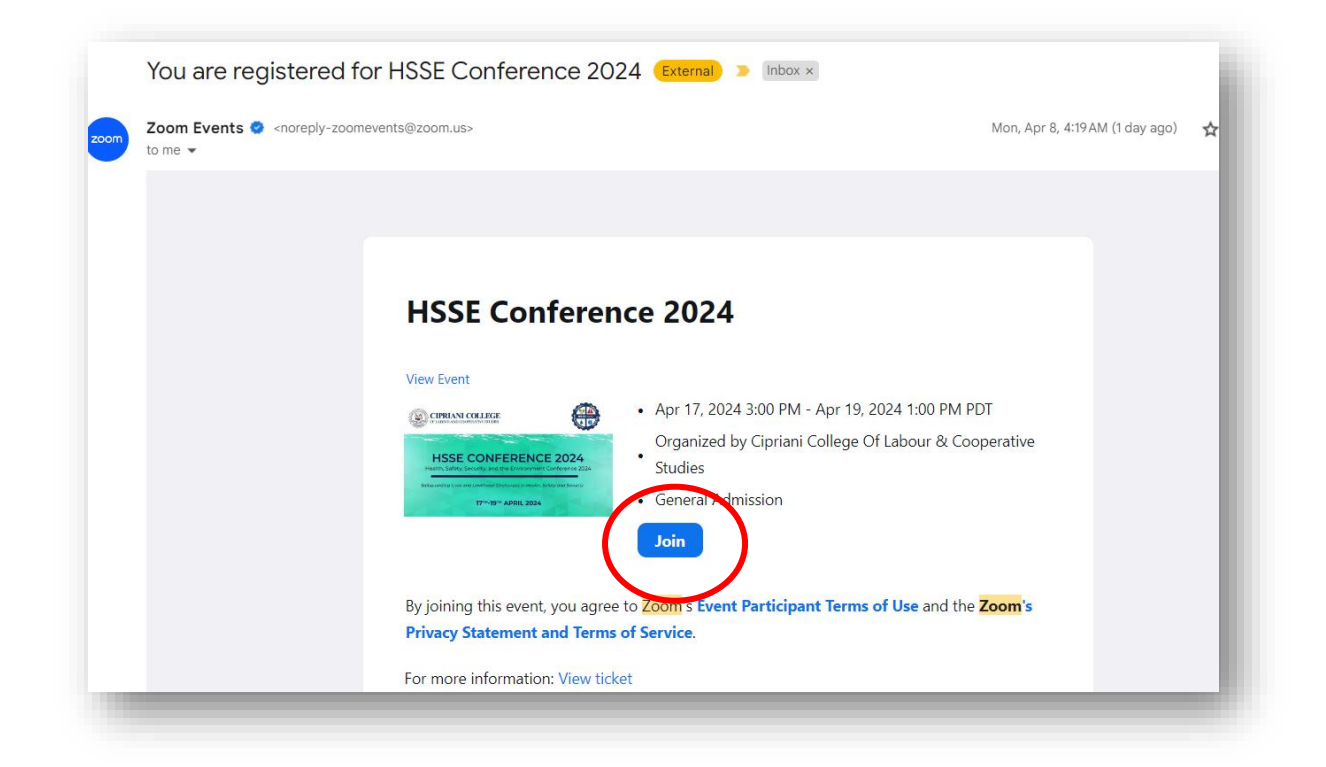

Email address registered with is not associated with a Zoom Account.

To check to see if you have a Zoom Account associated with the <u>email address you registered</u> <u>with</u>, click the following link. *ONLY* do this if you do not know whether your email address is associated with a Zoom Account or not. The following link will take you to the "reset" password page.

https://us06web.zoom.us/forgot\_password

Enter the email address you think is associated with the Zoom Account and select "Send"

|             |                 |                                                                                                    |                                                                                                    | REC                                                                                                    | UEST A DEM                                                                                                    |
|-------------|-----------------|----------------------------------------------------------------------------------------------------|----------------------------------------------------------------------------------------------------|----------------------------------------------------------------------------------------------------|----------------------------------------------------------------------------------------------------|
| SOLUTIONS 👻 | PLANS & PRICING | CONTACT SALES RESOURCES -                                                                                 | NIOL                                                                                                    | HOST 🗸                                                                                                    | SIGN IN                                                                                                    |
|             |                 | Forgot your password?                                                                                     |                                                                                                    |                                                                                                    |                                                                                                    |
|             |                 | Don't worry. Resetting your password is easy, just tell us the email<br>address you registered with Zoom. |                                                                                                    |                                                                                                    |                                                                                                    |
|             |                 | Email Address                                                                                             |                                                                                                    |                                                                                                    |                                                                                                    |
|             |                 | I'm not a robot                                                                                           |                                                                                                    |                                                                                                    |                                                                                                    |
|             |                 | Send                                                                                                    |                                                                                                    |                                                                                                    |                                                                                                    |
|             |                 |                                                                                                    |                                                                                                    |                                                                                                    |                                                                                                    |
|             | SOLUTIONS +     | SOLUTIONS - PLANS & PRICING                                                                               | SOLUTIONS • PLANS & PRICING CONTACT SALES RESOURCES •<br>Forgot your password is easy, just tell us the email<br>address you registered with Zoom.<br>Email Address<br>Im not a robot<br>Resources<br>Send | SOLUTIONS • PLANS & RETCING COTACT SALES RESOURCES + DIVIN<br>FORGOT LYONG PASSING IS EASH, just tell us the email<br>address you registered with Zoom.<br>Email Address<br>Im not a robot<br>Send<br>Send | SOLUTIONS & PLANS & PRICING CONTACT SALES RESOURCES + JOIN HOST +<br>Forgot your password is easy, just tell us the email<br>address you registered with Zoom.<br>Email Address<br>Im not a robot<br>Send<br>Send |

Then, check your email. If this email address is not associated with a Zoom Account, you will receive the following email below stating the same.

| Zoom <no-reply@zoom.us></no-reply@zoom.us>                                                                        | $\mathfrak{S} \ \mathfrak{S} \rightarrow \ \cdots$                    |
|----------------------------------------------------------------------------------------------------|-----------------------------------------------------------------------|
| To: vindicatedt@hotmail.com                                                                                       | Tue 5/31/2022 5:23 PM                                                 |
| Zoom                                                                                                    | n                                                                     |
| Hello vindicatedt@hotmail.com,                                                                                    |                                                                       |
| You tried to reset your password but there is no a<br>address. If you want to sign up an Zoom Account<br>sign up. | ccount associated with this email<br>please click the button below to |
| Go to Sign Up P                                                                                                   | age                                                                   |
| If the button above doesn't work, paste this into ye                                                              | our browser:                                                          |
| https://us05web.zoom.us/signup                                                                                    |                                                                       |
| Hanny Zaaming                                                                                                    |                                                                       |

If it is associated with a Zoom Account, please follow the instructions in the email to reset your password and proceed to login as you would normally do.

A Zoom Account is required to join the Conference sessions. If you do not have one, you can sign up for a free Zoom Account at <u>zoom.us/signup</u>. You can create a new account with the same email address you registered with.

If you create a new Zoom Account with an email address different from the one you registered with, you must inform our Event Staff at <u>hsse@cclcs.edu.tt</u>.

## I do not know which sessions I am supposed to go to.

There are no restrictions on the sessions you can choose to attend. You are encouraged to select any sessions from the conference that interest you.

| HSSE Conferen    | ce 2024 • April 17 - 19                                                                                                    | Lobby Sessions Itinerary Exhibitors Speakers People                                                                                                    |
|------------------|----------------------------------------------------------------------------------------------------|----------------------------------------------------------------------------------------------------|
| Q Search         |                                                                                                    |                                                                                                    |
| 10:30 - 11:45 AM | Resil                                                                                                    | i <b>ient Workplaces: Adapting to Change HRMATT</b><br><mark>prid</mark> O CLR James Auditorium<br>Cavelle Joseph- St Omer A Kimberly Chan-Boodram    Cavelle Joseph- St Omer A Kimberly Chan-Boodram |
| 12:45 - 02:00 PM | Dive                                                                                                    | rsity and Inclusion in the Informal Sector<br>Srid © CLR James Auditorium<br>Dr. Ruben Martoredjo Penise Demming Rana Flores +1 more                                                                  |
| 12:45 - 02:00 PM | Hum<br>Hyte                                                                                                    | nan Trafficking<br>prid © EW 201 & 203<br>Dennis Brown 🏾 🌋 Dr. Ashaki Dore 🛛 🐍 Carlyle Bascombe                                                                                                    |
| 02:15 - 03:30 PM | Data<br>Contractions<br>Contractions<br>Contractio | n Privacy and Worker Safety<br>prid                                                                                                    |
| 02:15 02:20 DM   | Tech                                                                                                    | unclosing Lined in the Four Dhares of Director                                                                                                    |

You can search for any session under the tab named "Sessions" or by typing it in the search bar.

My issues are not addressed in this document.

Please reach any of our Event Staff via Phone (1-868-609-3064 ext 650) or email (hsse@cclcs.edu.tt)

Cipriani College of Labour & Cooperative Studies Churchill Roosevelt Highway, Valsayn, Trinidad & Tobago cclcs.edu.tt | hsse@cclcs.edu.tt | 1-868-609-3064 ext 650